## E-post till alla medlemmar

Klicka på fliken "Medlemmar"

| erföreningen                    | förening Före    | ningens uppgifter |            |           |      |           |          |   |              |       |          |            |
|---------------------------------|------------------|-------------------|------------|-----------|------|-----------|----------|---|--------------|-------|----------|------------|
| dlemmar Roller i eger           | förening Före    | ningens uppgifter |            |           |      |           |          |   |              |       |          |            |
| dlemmar Roller i eger           | förening Före    | ningens uppgifter |            |           |      |           |          |   |              |       |          |            |
|                                 |                  |                   |            |           |      |           |          |   |              |       |          |            |
|                                 |                  |                   |            |           |      |           |          |   |              |       |          |            |
|                                 |                  |                   |            |           |      |           |          |   |              |       |          |            |
|                                 |                  |                   |            |           |      |           |          |   |              |       |          |            |
| 0F 🔀 Exportera till EXCEL       | Adresseetiketter | Skicka e-post     | Skicka SMS | 💼 Avsluta | Do   | ij/visa k | kolumner |   |              |       |          | ,          |
| k hit för att sortera på den ko | umnen            |                   |            |           |      |           |          |   |              |       |          |            |
| Na Efternamn †                  | Förnam           | n                 | Adress     |           | Post |           | Postort  |   | Personnummer | Mobil | E-post   | Mediemstyp |
|                                 | <b>T</b>         | T                 |            | T         |      | -         |          | T |              |       | <b>•</b> |            |
|                                 |                  |                   |            |           |      |           |          |   |              |       |          | Madlam     |
|                                 |                  |                   |            |           |      |           |          |   |              |       |          |            |
|                                 |                  |                   |            |           |      |           |          |   |              |       |          |            |

Klicka på "tratten" vid rubriken "E-post" och välj "Har värde" i listan. Nu visas alla som har en epostadress.

Klicka nu på rubrikradens ruta för att välja alla i listan:

| Dra (                          | Exportera till | PDF | portera till EXCEL<br>sortera på den kol | Adresse umnen |
|--------------------------------|----------------|-----|------------------------------------------|---------------|
| 0                              | Ändra          | Na  | Efternamn 1                              | T             |
| ~                              | Ändra          |     |                                          |               |
| <ul> <li></li> <li></li> </ul> | Ändra<br>Ändra |     |                                          |               |
| ~                              | Ändra          |     |                                          |               |

Klicka på knappen "Skicka e-post":

| 🔁 Exportera till PDF    | Exportera till EXCEL         | Adresseetiketter | Skicka e-post | Skicka SMS | 🖬 Avsluta | Dölj/visa kolumner |  |  |  |  |
|-------------------------|------------------------------|------------------|---------------|------------|-----------|--------------------|--|--|--|--|
| Dra en kolumnrubrik hit | t för att sortera på den kol | umnen            |               |            |           |                    |  |  |  |  |

Fönstret för utskicket presenteras.

Bokstaven "C" i bildexemplet nedan är i skrivande stund okänd vad den betyder, men det är inget som kommer med i själva mejlet.

Du ser hur många medlemmar som kommer att omfattas av utskicket.

Ange rubrik för e-post

Välj "Tom mall med logo" så får du en tom mall med er lokalföreningslogga (Eller om du sparat en mall som du vill använda, så finns den i listan och du kan välja den)

Placera markören före loggan och börja skriva texten i mejlet.

Textrutan är ganska liten, men du kan göra den större genom att dra i rutans undre ram. Klicka och dra nedåt. (se bild nedan).

Raden "Spara meddelande som mall" kan du kryssa i om du vill spara just denna text du skrivit som en mall för att kunna välja nästa gång. Till exempel kan du skapa ett meddelande med ditt namn och din roll och kontaktuppgifter för att slippa skriva om det varje gång. Vid "Bifoga" kan du välja att bifoga en fil från din dator, t.ex. en pdf, Excel-fil, Word-dokument eller vilken fil du vill sända med.

Har du bifogat en fil, men det blev fel så visas den och du kan ta bort den med krysset ute till höger.

| Välj           | $\sim$ |
|----------------|--------|
| B_2684 1_1.jpg | ×      |

Klicka på den blå knappen "Skicka"

| C<br>300 medlemmar                         |                    |
|--------------------------------------------|--------------------|
| Soo meuenimar                              |                    |
|                                            |                    |
| mna till bassängträning 2/8                |                    |
|                                            |                    |
| mall med logo                              | ~                  |
| lande:                                     |                    |
| <i>I</i> <u>U</u> 8 13• <u>A</u> • ≔ ≔ = • |                    |
| a meddelande som mall                      |                    |
|                                            |                    |
| /alj                                       |                    |
|                                            | C<br>300 medlemmar |

Du får en bekräftelse på att meddelandet sändes (även om det i skrivande stund är på norska: Melding ble sendt).

Då är det klart och du klickar på knappen "Stäng".

De medlemmar som avsagt sig e-postutskick var man i tidigare system tvungen att aktivt tala om att de skulle exkluderas. I detta nya system tar systemet själv hänsyn till de som ev. har stoppkod och sänder inte e-post till den medlemmen. Inget aktivt val för detta behöver alltså göras.

| Melding ble sendt |  |
|-------------------|--|
| Stäng             |  |